# 杰罗姆翻译译者平台使用方法

### 注册

首先请登录 <u>http://www.jerometranslation.com/</u>, 或登录公司主页 <u>http://www.jerometrans.com/</u>, 在首页导航栏点击"招聘精英", 直接跳转至译者平台。

| 点击 ' | "免费注册" |
|------|--------|
|------|--------|

| 账号       |    |  |
|----------|----|--|
| 密码       |    |  |
| 免费注册 志记率 | 6  |  |
|          | 登录 |  |

填写您可以收到邮件的**邮箱地址**(我们以后会将 PO 等邮件发送至此) 填写密码

注意请将密码尽量设计的复杂一些,切勿使用与其他网站相同的密码。

|              | 用户名(邮箱地址)                                                                                                    |   |
|--------------|----------------------------------------------------------------------------------------------------|---|
|              | F. And Y. Lin, Party Conference on Proceedings of the Conference on Proceeding of the Conference on Proceeding on Proceeding of the Conference on Proceeding on Proceeding |   |
|              | 密码                                                                                                    | _ |
|              | 确认密码                                                                                                    |   |
| <b>~</b>   _ | l意:=/#协议                                                                                                    |   |

#### 提交后画面会跳转,

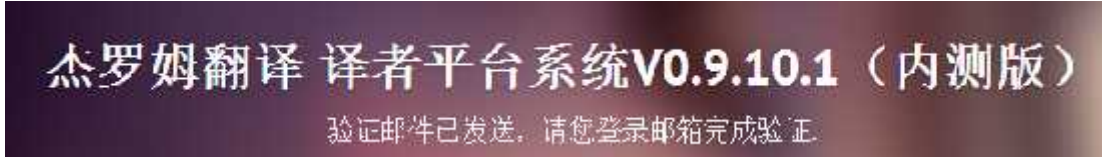

此时系统已将注册确认邮件发送到您刚才填写的邮箱中,请到该邮箱中查收,如果在收件箱中没有,请查看垃圾箱(因为有些邮箱会把系统邮件当成垃圾邮件,如果在垃圾箱中找到, 请将该邮件标记成非垃圾邮件,以后就会在收件箱中正常收信)

| 📝 写信   |      |
|--------|------|
| 🕹 收信   |      |
| 🔝 通讯录  | 00-  |
| 收件箱    |      |
| 星标邮件 📩 |      |
| 群邮件    |      |
| 草稿箱    |      |
| 已发送    |      |
| 已删除    |      |
| 垃圾箱(2) | [清空] |
| QQ邮件订阅 |      |

| 御原期除 | 转发  | 举报 | 这个是垃圾和件 | 全部标为已属 | 专起为 * | 移动分1*   |         |
|------|-----|----|---------|--------|-------|---------|---------|
|      | 发件人 |    | 主題      | di -   |       |         |         |
|      |     |    |         |        |       | 立即删除所有: | 立限邮件 (5 |

打开邮件,点击链接,完成注册。

尊敬的用户 您好:

感谢您注册杰罗姆翻译--译者平台。请点击以下链接,以完成注册。

点击完成注册

此邮件为系统信息,请勿回复。

#### 杰罗姆翻译 (大连杰罗姆科技有限公司)

#### JEROME TRANSLATION

www.jerometrans.com

0411-84506691

#### 登录

用刚才注册的信息登录平台(账号就是刚才注册的邮箱)

| 账号        |  |
|-----------|--|
| 密码        |  |
| 免费注册 本市時時 |  |

### 申请测试

登录后,请到左侧导航栏中找到"申请测试",填写您的信息。

| 翻译工作  |  |
|-------|--|
| 审核工作  |  |
| 工作状态  |  |
| 申请测试  |  |
| 办公软件  |  |
| 通知公告  |  |
| 学习资料  |  |
| 协议及规范 |  |

## 填写详细信息

申请测试如果最后您的结果是合格,我们会给您发送一封系统邮件,要求您填写详细信息,

#### 此时您再登陆译者平台会发现在左侧导航栏中多出一项"填写信息",请尽快将此步骤完成, 以便我们同事可以在后台看到您的信息,促成合作。

翻译工作

| 审核工作  |  |
|-------|--|
| 工作状态  |  |
| 填写信息  |  |
| 申请测试  |  |
| 办公软件  |  |
| 通知公告  |  |
| 学习资料  |  |
| 协议及规范 |  |

### 关于更多

详细信息填写完后,您可以查看左侧导航栏中的"通知公告",里面有进一步介绍本平台的使用方法。

祝各位老师工作愉快!

杰罗姆翻译

2015-03-06